## 双葉町オープンデータカタログ 操作マニュアル

## 1. オープンデータの表示

① トップページの下部へスクロールし、「双葉町オープンデータカタログ」をクリックします。

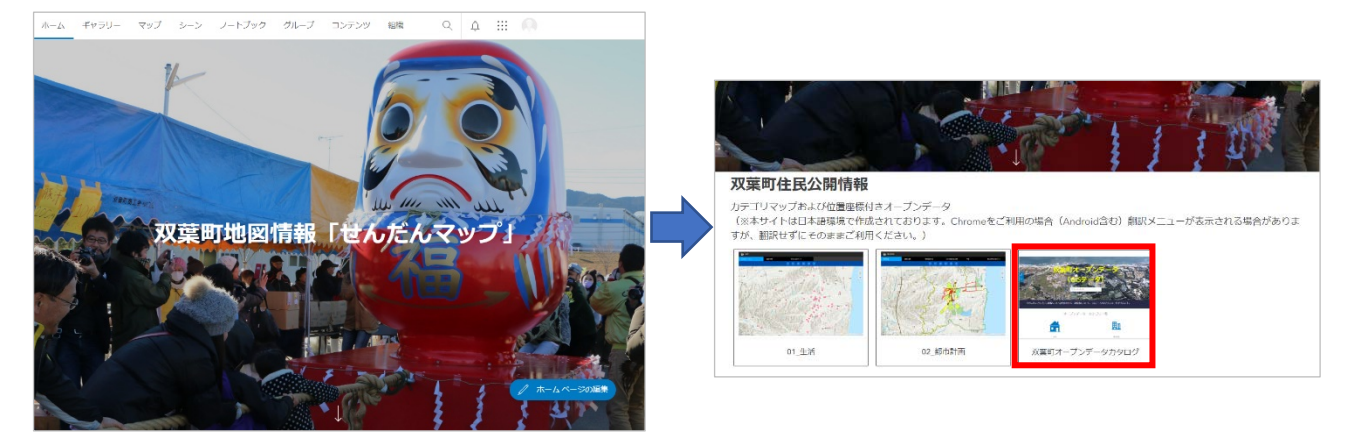

 (Q) 「双葉町オープンデータ(GISデータ)」のページに切り替わったら、「生活」または「都市計画」の カテゴリをクリックします。

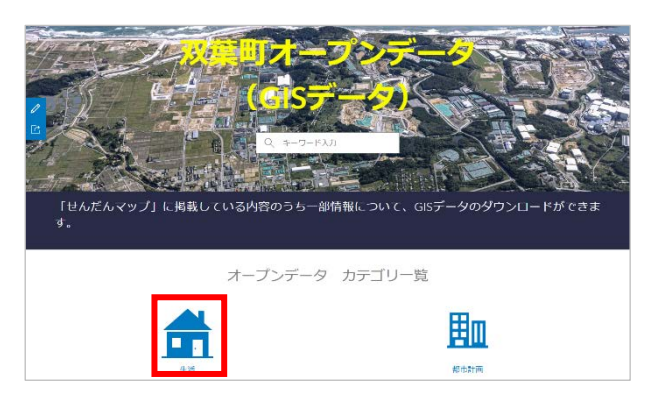

③ ダウンロード対象のデータをクリックすると、データの概要が表示されます。

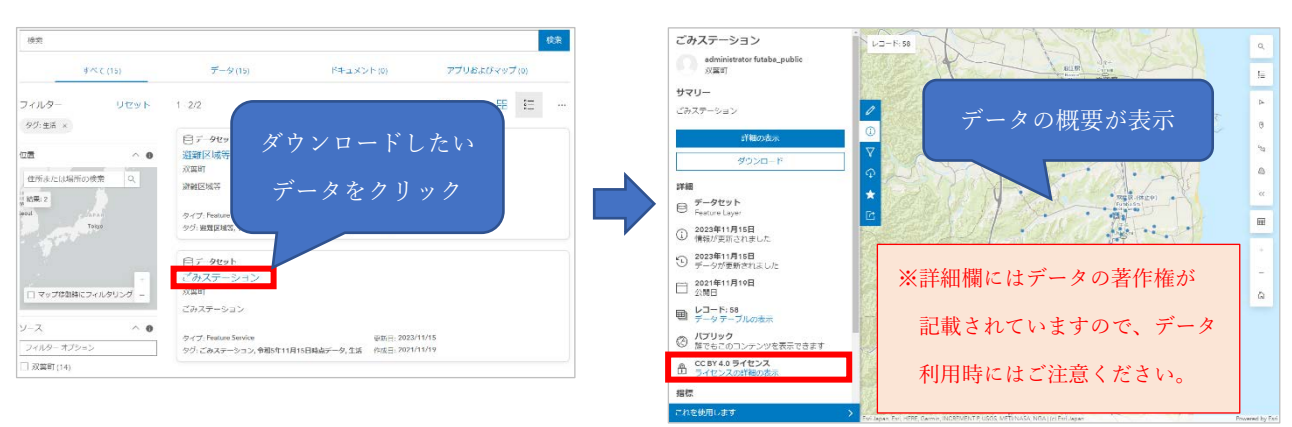

## 2. データのダウンロード等

「ダウンロード」ボタンをクリックします。

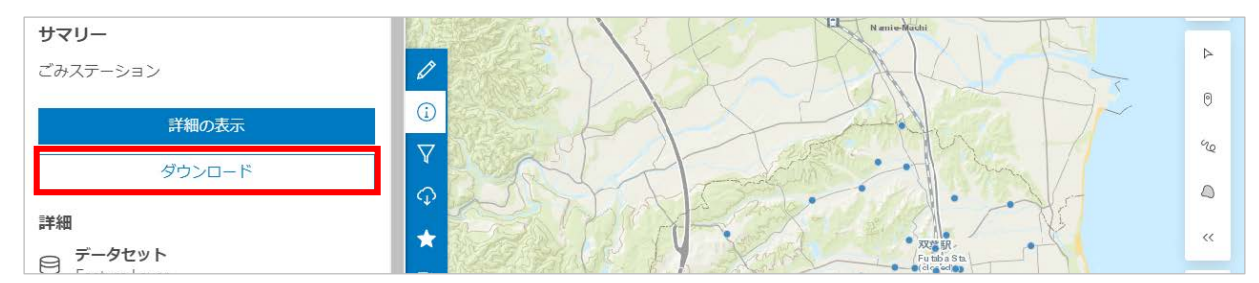

## ②ダウンロードしたいデータ形式の「ダウンロードオプション」をクリックします。

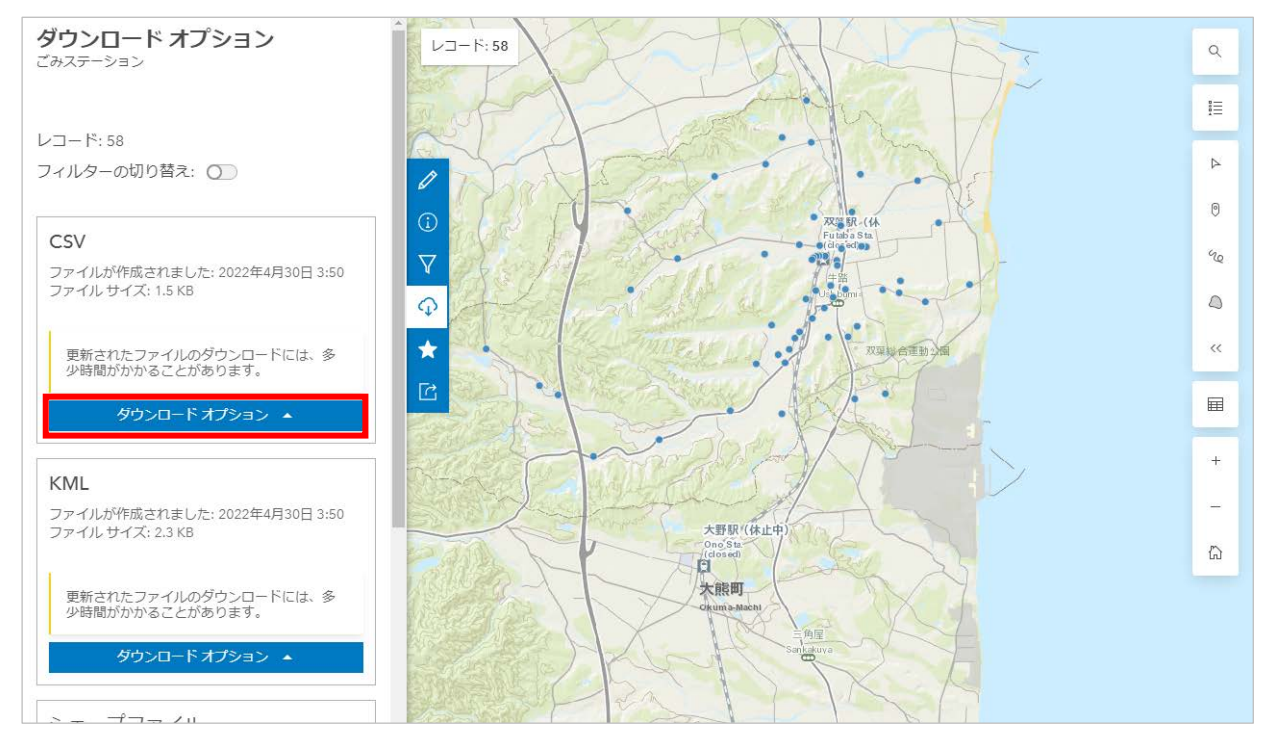

③ 「ダウンロード」をクリックすると、端末上の任意の場所にデータがダウンロードされます。

※ダウンロード先は端末の設定により異なります。

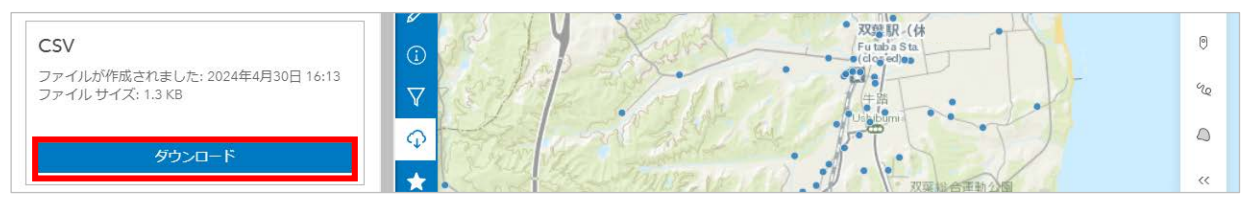

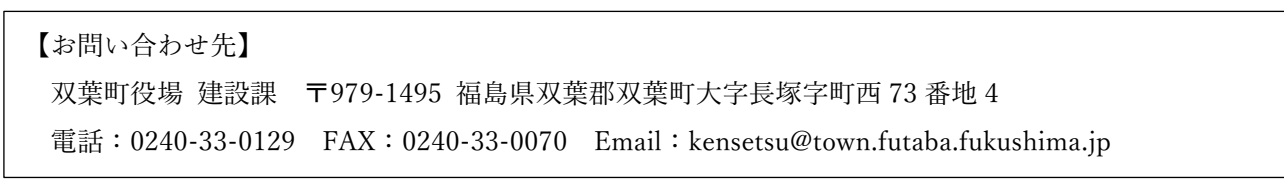